Gymnázium Ostrava Hrabůvka, příspěvková organizace Františka Hajdy 34, Ostrava Hrabůvka

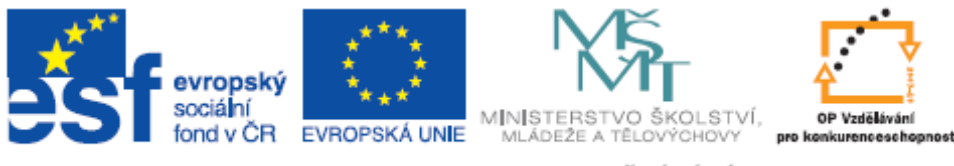

INVESTICE DO ROZVOJE VZDĚLÁVÁNÍ

# Projekt "Využití ICT ve výuce na gymnáziích", registrační číslo projektu CZ.1.07/1.1.07/02.0030

### **MS** Power Point

#### Metodický materiál pro základní školení uživatelů

Vypracoval: Dušan Bauko

Ostrava, březen 2011

#### Obsah

### 1) Spuštění prezentace

Jako cvičnou ukázku zkuste vytvořit v PowerPointu prezentaci vašeho životopisu. Spusťte PowerPoint, a to buď **ikonou na ploše**, nebo přes nabídku **Start - Všechny programy -Microsoft Office - PowerPoint 2010**.

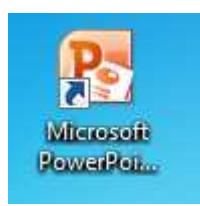

Po spuštění bude zobrazena prázdná prezentace s úvodním snímkem.

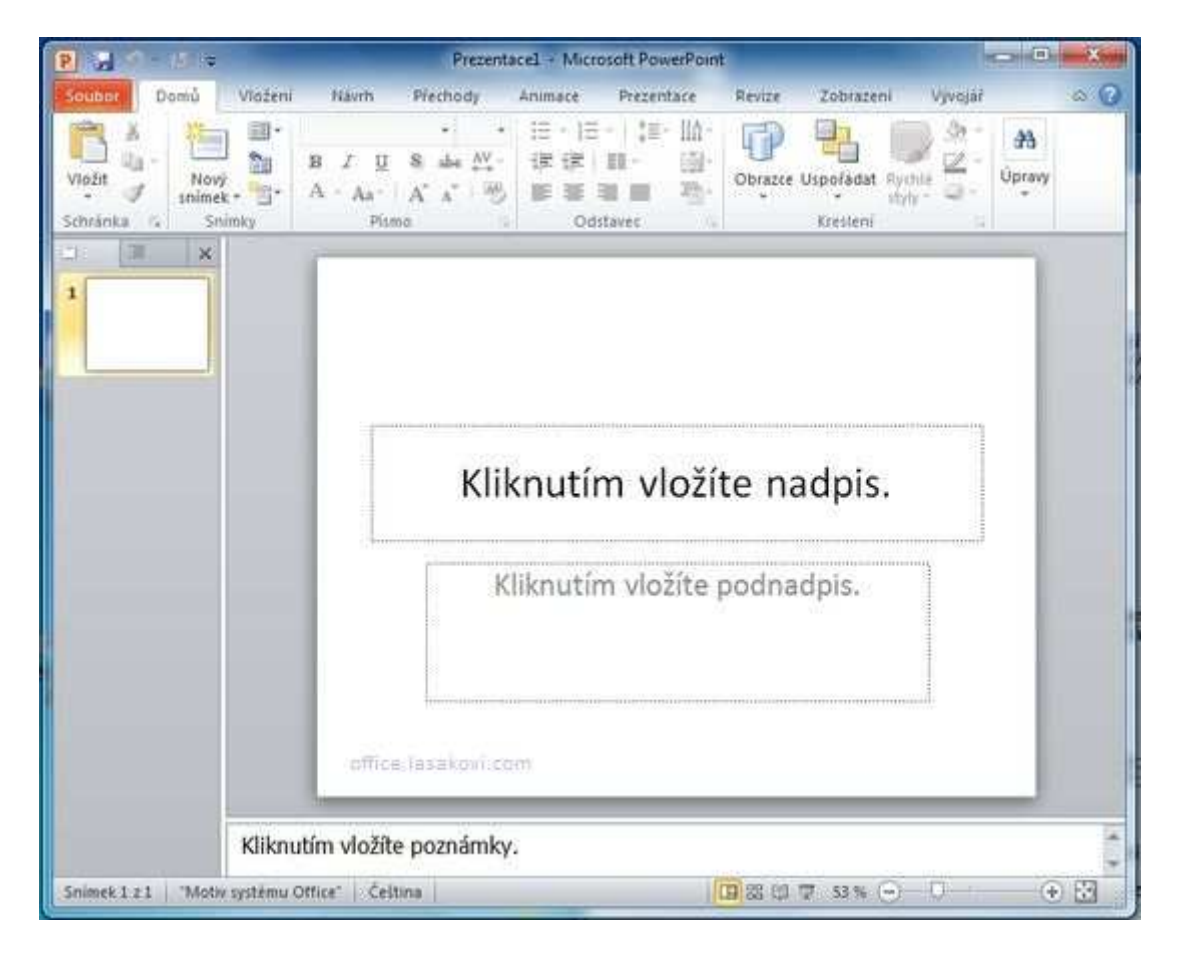

Pokud vidíte výše uvedený náhled obrazovky, máte za sebou úspěšně první krok.

### 2) Vyplnění úvodního snímku

Vytvořte prezentaci životopisu. Zobrazený snímek vyplňte konkretními údaji. Vyplnění textu "životopis" se provede kliknutím na text ''*Kliknutím vložíte nadpis*''. Klik způsobí, že daný text zmizí a zobrazí se kurzor. Můžete začít psát, například text "Životopis". Máte? Pokračujete klikem na text ''*Kliknutím vložíte podnadpis*''. Vyplníte Vaše jméno, já zvolím své, takže pozor a neopisovat :). Dále můžete připsat adresu, telefon, tituly, prostě co uznáte za vhodné.

| P                          | Prezentace1 - Microsoft PowerPoint                         | - <u>0</u> - X - |
|----------------------------|------------------------------------------------------------|------------------|
| Soubor Domû Vioženi        | Návrn Přechody Animace Prezentace Revize Zobrazení Vývojář | ۵ 🕜              |
| Vioit Vioit Vioit          | +32     ::::::::::::::::::::::::::::::::::::               | (A)<br>Ipravy    |
| Schränka (a. Snimky        | Pismo a Odstavec a Kresteni a                              |                  |
|                            | životopis                                                  |                  |
|                            | Pavel Lasák                                                |                  |
|                            | Krno                                                       |                  |
| Pavel Lasák Klikni         | utím vložíte poznámky.                                     | ( )              |
| Snimek 1 z 1 Motiv systemu | Office' 🧭 Celtina 🔲 🖾 🖾 🖾 🖓 😨 53 % 🝚 🕛                     | $\odot$          |

Po správně provedené akci, bude zobrazeno něco podobného.

Pokud vypadá Vaše PowerPointové okno stejně, máte za sebou úspěšně druhý krok.

### 3) Vložení dalšího nového snímku

První snímek je hotov a teď potřebujete přidat další snímek. Jak na to? Je to jednoduché. Na kartě *Domů* kliknete na *Nový snímek* a vyberete, který typ z předpřipravených motivů se vám bude hodit nejvíce. Pro ukázkový příklad vyberte *Nadpis a obsah*.

| B          | Prezentacel - Microsoft PowerPoint                                                                                                    | 2     |
|------------|----------------------------------------------------------------------------------------------------|-------|
| Scubor Do  | mů Votení Návrh Přechody Animace Prezentace Revize Zobrazení Vývojář G                                                                                                    | 0     |
| Viožit     | Image: Image: Image |       |
| Schränka 🐨 | Motiv systému Office                                                                                                    |       |
| 1          | Uvodni snimek bladpis a obrah. Zahlavi čästa                                                                                                    |       |
|            | Dva obsahy Porovnání Pouze nadpis OTOPIS                                                                                                    |       |
|            | vel Lasák                                                                                                    |       |
|            | Prazdroj Obrah s tituikem Obrazek s tituikem Krno                                                                                                    |       |
|            | Dgolikat vybraných snímků       žaj Snímky z ognovy       žaj Znovu použít snímky                                                                                                    |       |
| Pavel Las  | Kliknutím vložite poznámky.                                                                                                    | 14.19 |
|            | The second second                                                                                                    | -     |

Vybráním motivu *Nadpis a obsah* se zobrazí následující snímek:

| P 2 9 * 0 =                               | Prezentace1 - Microsoft PowerPoint                                                                                                    | 3     |
|-------------------------------------------|----------------------------------------------------------------------------------------------------|-------|
| Soubor Domů Vložení                       | Nävrh Přechody Animace Prezentace Revize Zobrazení Vývojář 🗠                                                                                                    | 0     |
| Vložit<br>• Vložit • Nový<br>• vložit • • | •  32     •  Ξ ·  Ξ ·  Ξ ·  Δ ·       B     Z     U     S     abe       A · Aa ·     A · A <sup>*</sup> IIII     IIII ·     IIII ·       B     Z     U     S     abe     A <sup>*</sup> B     Z     U     S     abe     A <sup>*</sup> B     IIII     IIII ·     IIII ·     IIII ·       A ·     Aa ·     A <sup>*</sup> IIII ·     IIII ·       A ·     Aa ·     A <sup>*</sup> IIII ·     IIII · |       |
| Schränka 🕫 Snimky                         | Pismo 🕞 Odstavec 🗟                                                                                                    |       |
| 1                                         | Kliknutím vložíte nadpis.                                                                                                    |       |
| 2                                         | Kliknutím vložíte text.                                                                                                    |       |
|                                           |                                                                                                    |       |
|                                           |                                                                                                    | * * * |
| Pavel Lasäk Kliknuti                      | m vložíte poznámky.                                                                                                    | 4 1   |

Vyplňte požadované údaje, v tomto případě absolvované školy. Kliknutím na ''*Kliknutím vložíte nadpis''* vložte text "Absolvované školy" a kliknutím na ''*Kliknutím vložíte text''* vložte text o absolvovaných školách (mateřská, základní, auto :).

Výsledkem bude:

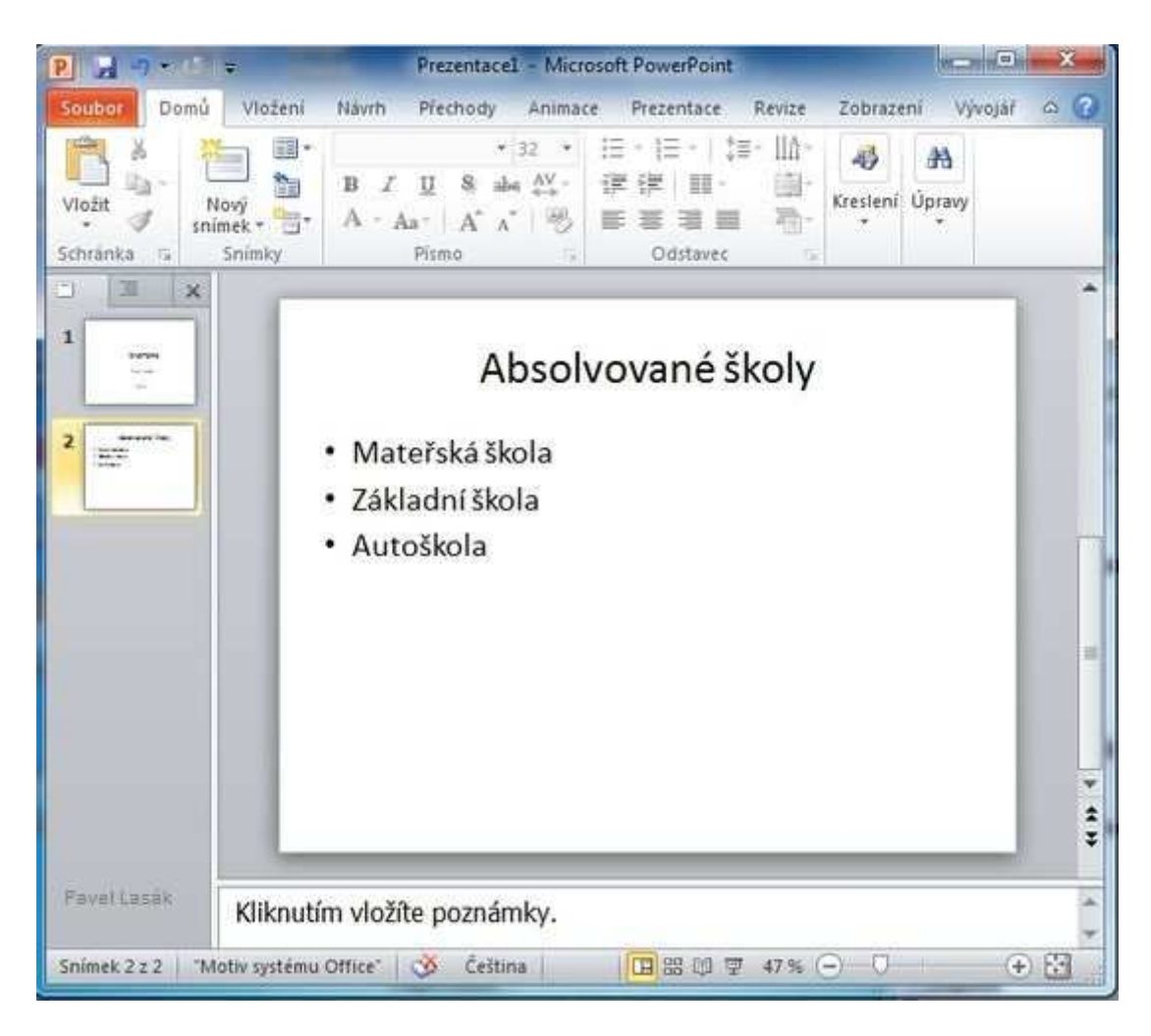

Takže máte dva snímky a další kapitolu úspěšně splněnou.

Poznámka: Podobně můžete přidávát další snímky dle potřeby.

## 4) Úprava textu ve snímku

V PowerPointu (podobně jako ve Wordu či Excelu) můžete formátovat text. V této kapitole si ukážeme několik možností (pokud znáte Word, Excel nebude Vám činit formátování problémy).

K základnímu formátování textů nám postačí karta *Domů* sekce *Písmo* nebo *Odstavec*.

| P 2 3 - 0 -               | Prezentace1 - N                                                                                                    | ficrosoft PowerPoint                          |               |                 | ×       |
|---------------------------|----------------------------------------------------------------------------------------------------|-----------------------------------------------|---------------|-----------------|---------|
| Soubor Domů Vložení Ná    | vrh Přechody Animace                                                                                                    | Prezentace Revize Zobrazení                   | Vývojáť       | Formát          | a ?     |
| Viožit<br>Schránka Snímky | Bauhaus 93 - 48<br><b>B</b> <i>I</i> <u>U</u> <b>S</b> abe AV<br><u>A</u> + Aa + A <sup>*</sup> A <sup>*</sup> A <sup>*</sup><br>Pismo | · □·□·□· 第· Ш·<br>· ② 定 ■・ ③・<br>5 Odstavec な | A<br>Kresleni | Dipravy<br>Pave | l Lazák |

Nejprve označíte text, který chcete změnit, a na kartě *Domů* v sekci *Písmo* si vyberete, jak chcete změnit velikost písma, typ písma (fontu), jeho barvu.

Další možností formátování textu je zarovnání, formát odstavce, atd., které můžete provést na kartě *Domů* v sekci *Odstavec*.

V tomto případu upravíte **formát** textu "Absolvované školy" na **tučný**, **velikost** změníme na **48** a **font** na **Bauhaus 93**. Výsledný text můžete **zarovnat na střed stránky**.

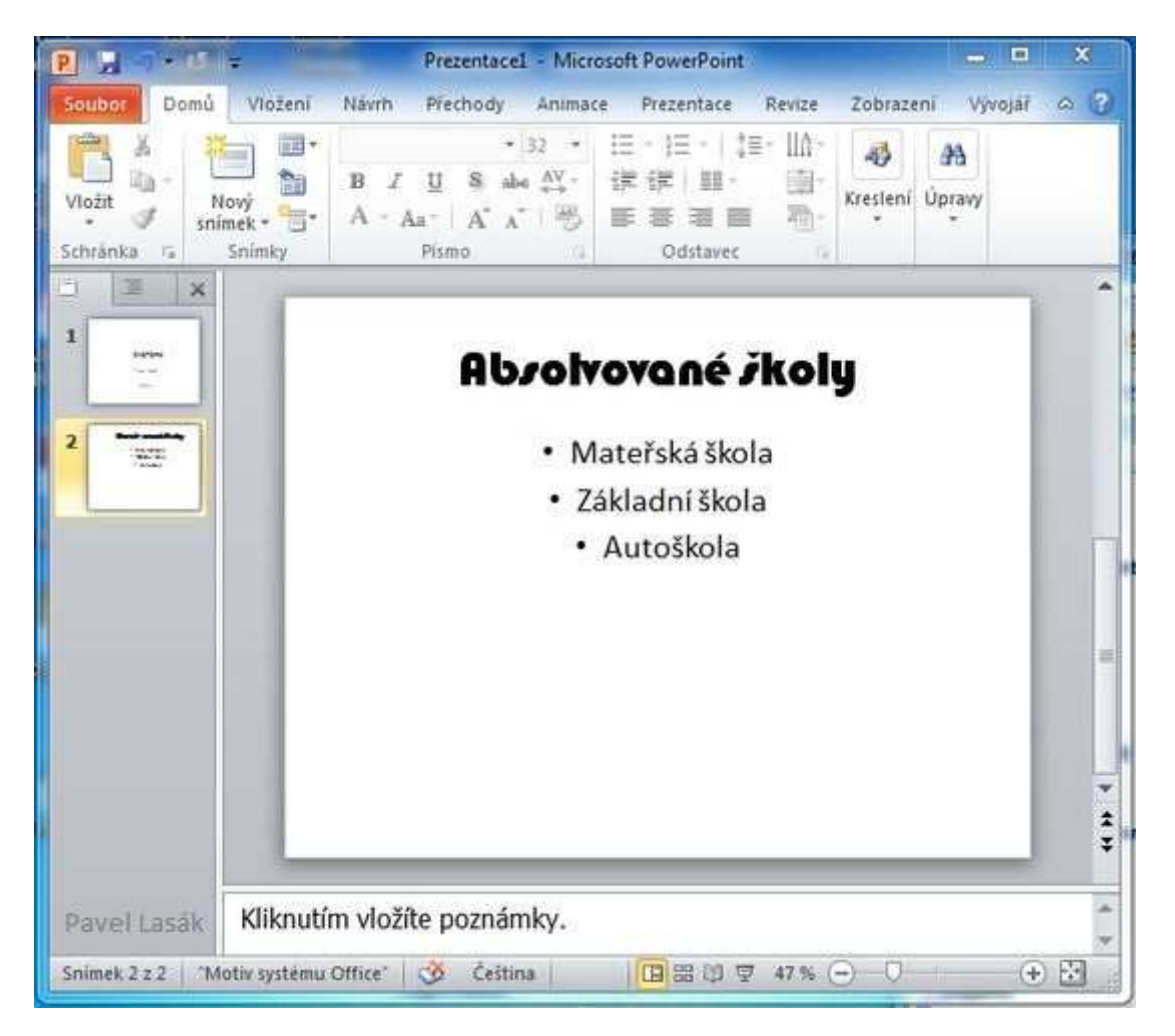

Pokud se vám vše povede, snímek bude vypadat takto:

Další kapitolu máte za sebou a umíte formátovat texty v PowerPointu.

#### 5) Vložení obrázku

Již umíte vložit snímek, napsat a naformátovat text a v této kapitole se naučíte, jak vložit obrázek.

Vložte další snímek s motivem *Porovnání*. (Jak vložit snímek umíte, pokud si nejste jisti, mrkněte do kapitoly 2.)

Zobrazí se toto:

| P 2 3 . 0 =                                               | Prezentace1 - Micro                                                             | osoft PowerPoint                                                                                                    | - = ×                          |
|-----------------------------------------------------------|---------------------------------------------------------------------------------|----------------------------------------------------------------------------------------------------|--------------------------------|
| Soubor Domú Vložení<br>Vložit Vložiť<br>Schránka G Snímky | Navrh Přechody Animac<br>* 32 *<br>B Z U S abe AV<br>A - Aa - A* A* A*<br>Pismo | e Prezentace Revize Zobrazeni<br>III - III - III - III -<br>III - III - III -<br>III - III - III -<br>III - III - III -<br>III - III - III -<br>III - III - III -<br>III - III - III -<br>Kresteni Úp<br>-<br>Odstavec | Vývojář 🛆 😨<br>Ma<br>ravy<br>* |
| 1 xx                                                      | Kliknutím                                                                       | vložíte nadpis.                                                                                                    |                                |
| 3                                                         | Kliknutím vložite text.                                                         | Kliknutím vložíte text.                                                                                                    |                                |
| Killiout                                                  | for the period                                                                  |                                                                                                    |                                |
| Snimek 3 z 3 Motiv système                                | u Office" 🕉 Čeština                                                             | □ # # # # # # # # # # # # # # # # # # #                                                                                                    | • 🗄                            |

Obrázek vložíte jednoduše klikem na *obrázek* (ikona obrázku).

| Kliknutím vložíte text.                     | Kliknutím vložíte text. |
|---------------------------------------------|-------------------------|
| <ul> <li>Kliknutím vložíte text.</li> </ul> | Kliknutím vložíte text. |
|                                             |                         |
|                                             |                         |
|                                             |                         |

Zobrazí se okno *Vložit obrázek*. Výběr vhodného obrázku provedete z vašeho disku. Označte vhodný obrázek a stiskněte *Vložit* (výběrem obrázku se tlačítko *Otevřít* změní na *Vložit*).

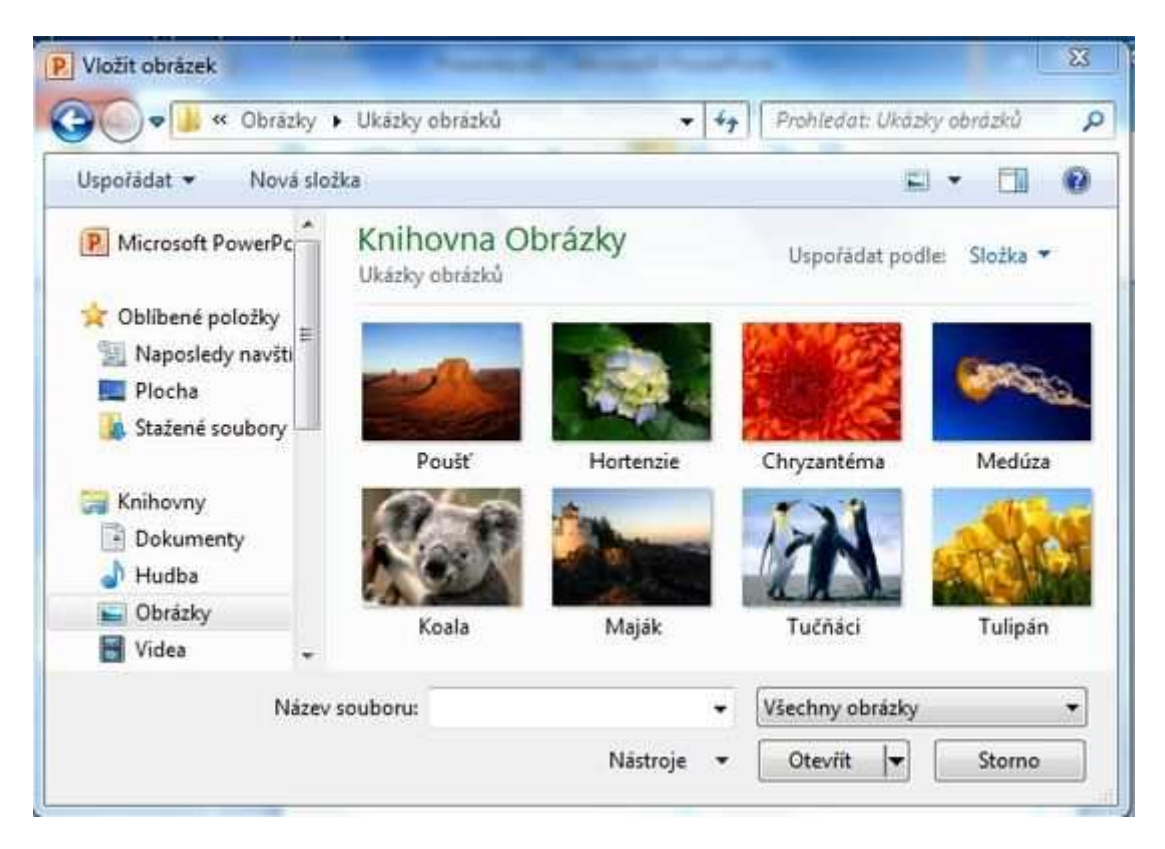

Jako *nadpis* můžete vložit FOTO a jako popis moje aktuální fotka.

Při správné práci bude zobrazeno:

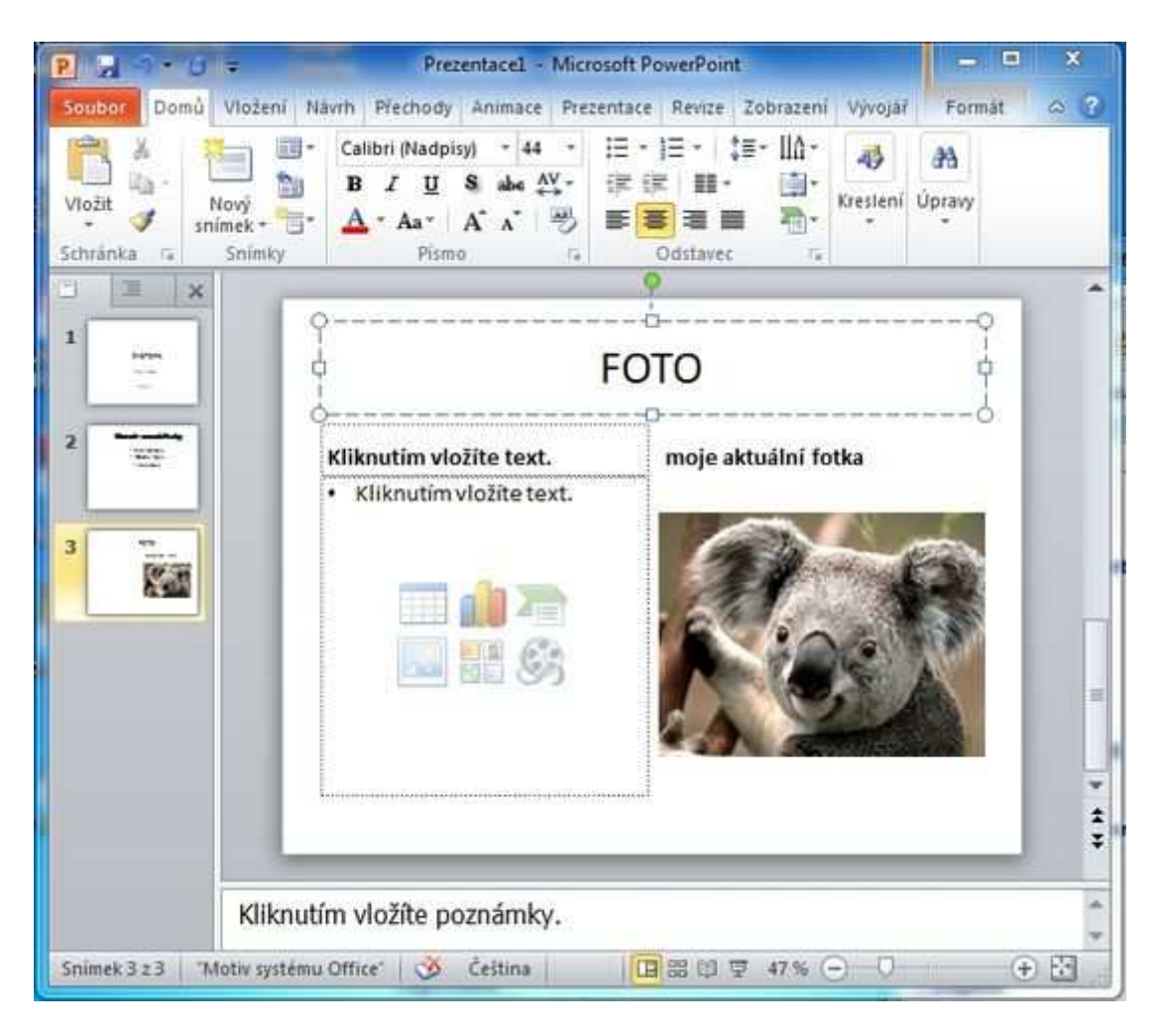

**Poznámka:** Nevyplněnou levou část snímku doplníme v další kapitole, kde budeme vkládat klipart.

#### 6) Vložení klipartu, grafu, tabulky

Podobně jako obrázky můžete vložit klipart, graf, tabulku. Zkuste si vložit klipart (vkladání dalších objektů je podobné, ale to až v jiném článku, tento je zaměřen na základy).

Začněte klikneme na klipart (podobný postup, jako už znáte z předchozí kapitoly).

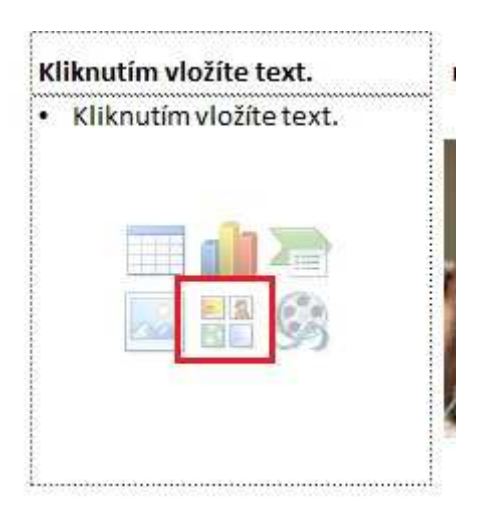

Okno PowerPointu se trochu změní. Pokud nemáte ve výběru zobrazeny žádné kliparty, stačí kliknout na *Hledat*.

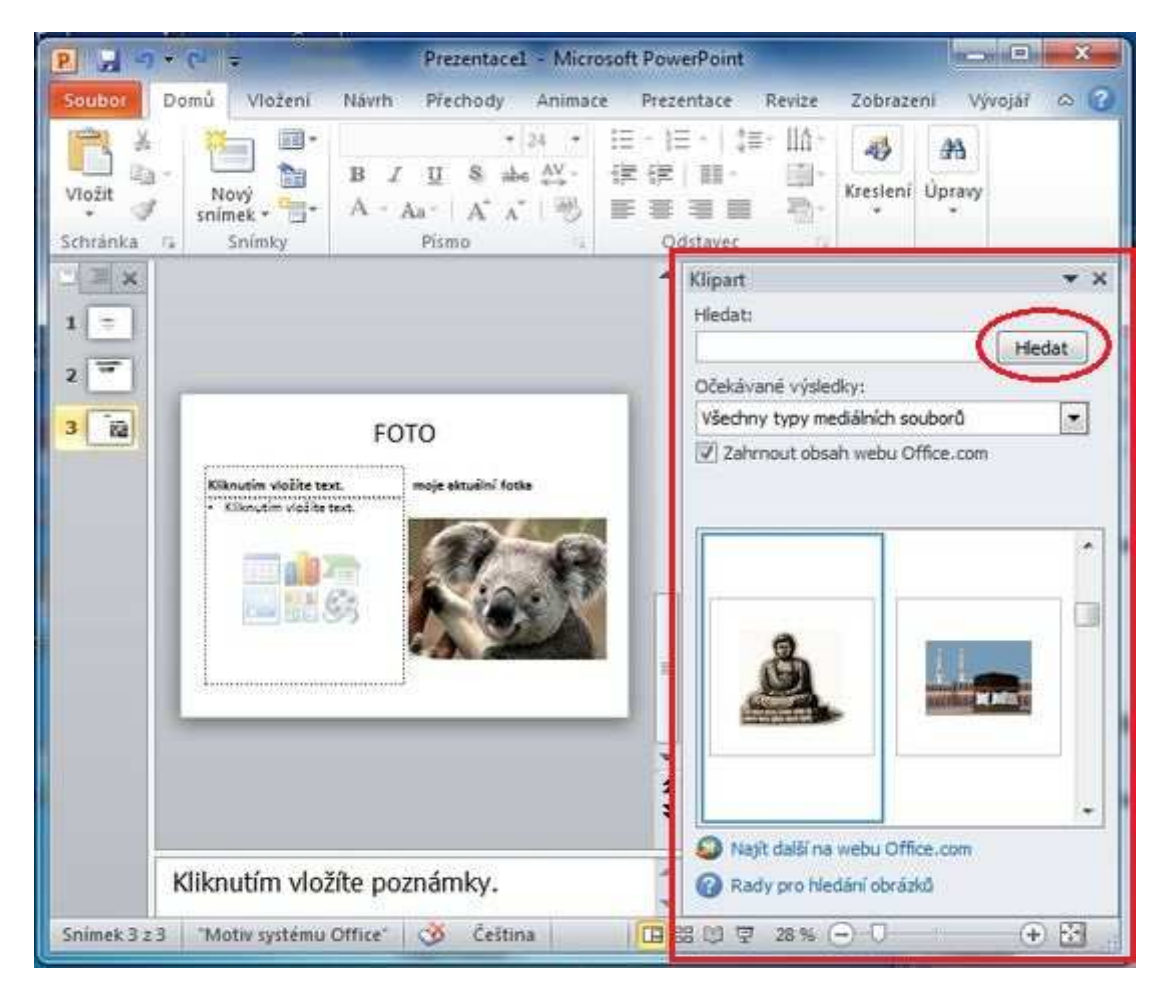

Ze zobrazených (nalezených) klipart vybereme ten, který potřebujeme (líbí se nám).

| P a               |                                                                          | Prezentace1 - Micro               | soft Pov                     | verPoint                                                           | Conice in Conice                | ×        |
|-------------------|--------------------------------------------------------------------------|-----------------------------------|------------------------------|--------------------------------------------------------------------|---------------------------------|----------|
| Soubor            | Domů Vložení Návrh Přec                                                  | hody Animace Preze                | ntace                        | Revize Zobrazeni                                                   | Vývojář Formát                  | 00       |
| Odebrat<br>pozadi | Automatické opravy * 14<br>Barva * 84<br>Grafické etekty * 14<br>Upravit | Rychlé<br>styly – Styly obrázků – | Pfen<br>Pfen<br>Pfen<br>Podo | ést blíž • I⊉ •<br>ést dál • I⊉ •<br>okno výběru S& •<br>Jspořádat | Ofiznout 🔐 S cm<br>Velikost     | n :<br>: |
| L I X             |                                                                          |                                   | *                            | Klipart                                                            |                                 | ¥ ×      |
| 1 =               | •                                                                        |                                   |                              | Hledat:                                                            |                                 |          |
| 2 =               |                                                                          |                                   |                              | -                                                                  |                                 | ledat    |
|                   |                                                                          |                                   |                              | Očekávané výslec                                                   | šky:<br>skiholsk sa kost        |          |
| 3 - 22            | FOT                                                                      | 0                                 |                              | Z Zahrnout ohra                                                    | dianich souboru                 |          |
|                   |                                                                          |                                   | =                            | 4                                                                  |                                 |          |
| Snimek 3          | Kliknutím vložíte poz                                                    | námky.                            | ÷                            | Nayît dalbî na                                                     | vebu Office.com<br>dání obrázků | + 8      |

Poznámka: Klikem na křížek můžete dočasně zobrazené hledání klipartu zavřít.

### 7) Změna pozadí a motivu snímku

#### Změna pozadí

Tak již umíte vkládat a upravovat text, vkládat obrázky a klipatry, což jako základ pro práci v powerpointu plně postačuje. Teď provedete změnu bílého pozadí snímků, které se Vám určitě nelíbí.

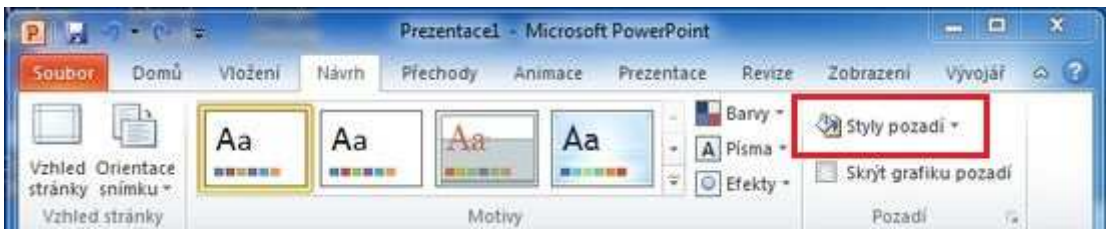

Přejdete na kartu *Návrh*. V sekci *Pozadí* vyberete ikonu *Styly pozadí*, kde můžete změnit požadovanou barvu pozadí takto:

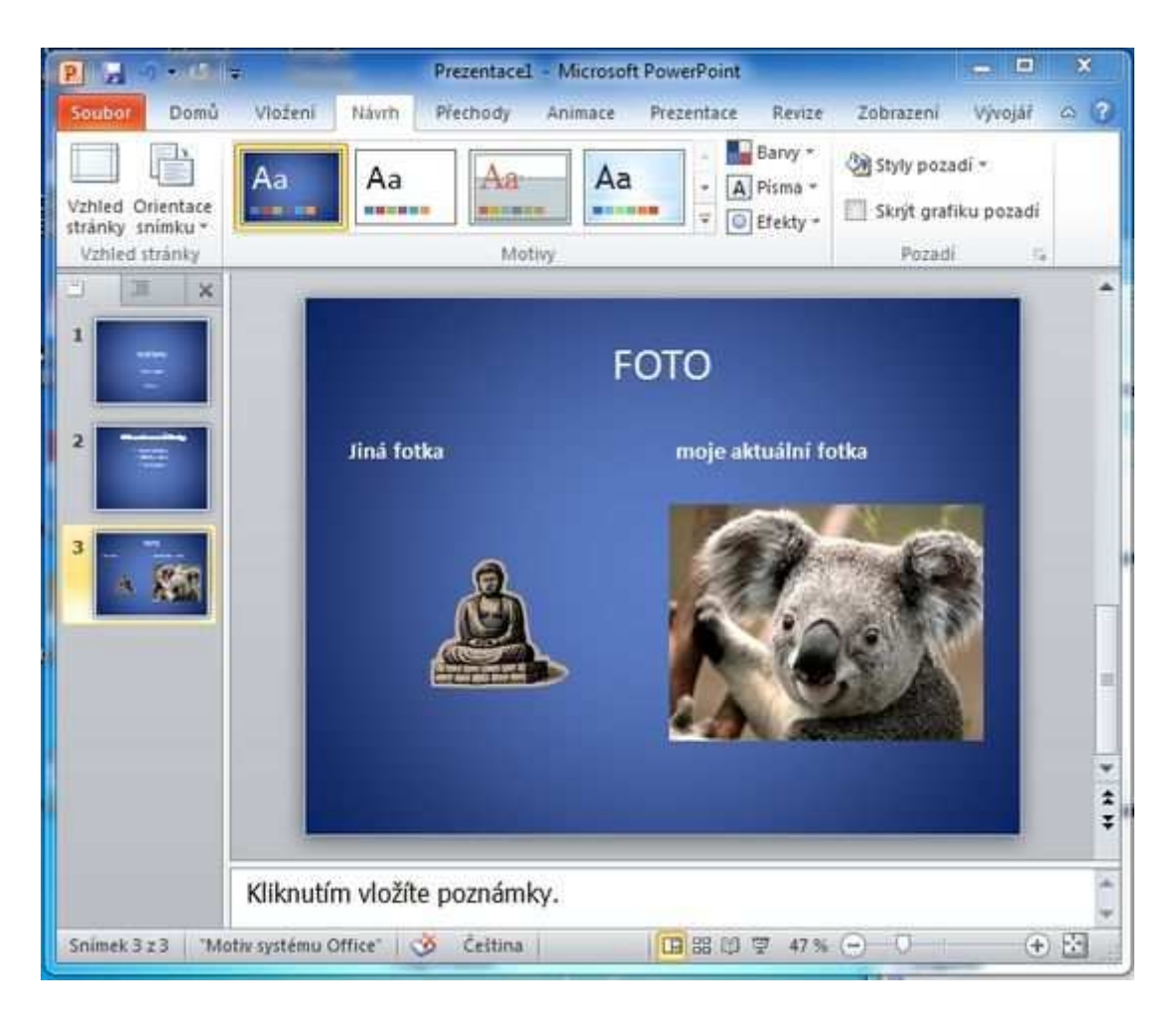

**Poznámka:** Jak jsem napsal v kapitole 4) Úprava textu ve snímku, můžete upravit barvu textu.

#### Změna motivu

Propracovanější možností, jak změnit grafický návrh snímku, je změna motivu snímku. Změnou motivu snímku dojde nejen ke změně barvy pozadí, ale dle vybraného motivu se změní i barvy textu, barvy podkladu pod jednotlivými nadpisy, atd. Změnu motivu provedete na kartě *Návrh* v sekci *Motivy*.

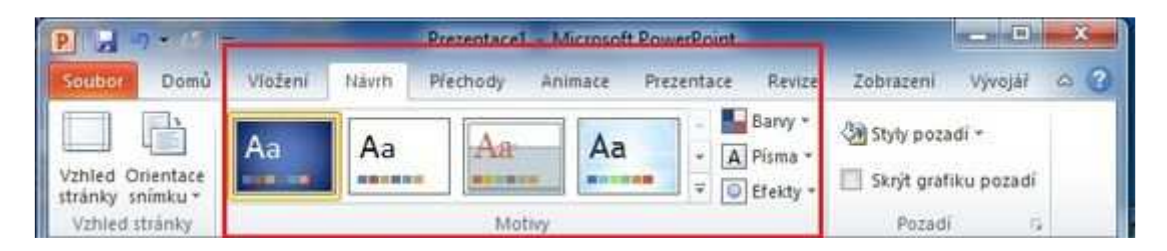

Vybráním vhodného motivu změníte snímky třeba takto:

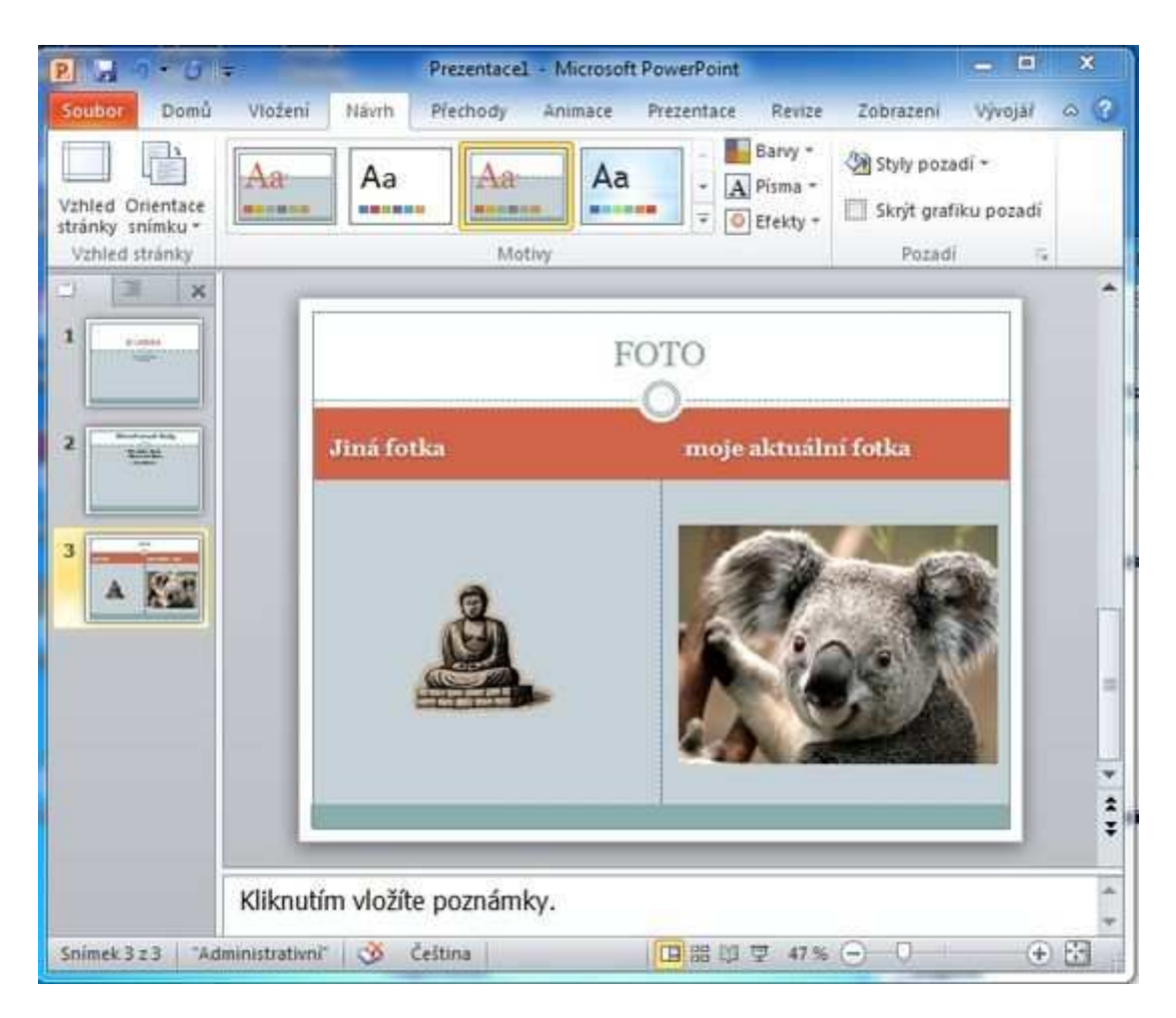

Tak a zvládli jste další kapitolu.

### 8) Práce se snímky

Graficky již umíte snímek upravit, ale co když potřebujete nějaký snímek smazat či přesunout? To se naučíte v této kapitole.

#### Smazání snímku

Pro smazání snímku v osnově pravým klikem myší vyberete požadovaný snímek a z nabízených položek vyberete *Odstranit snímek* a máme vyhráno (hotovo).

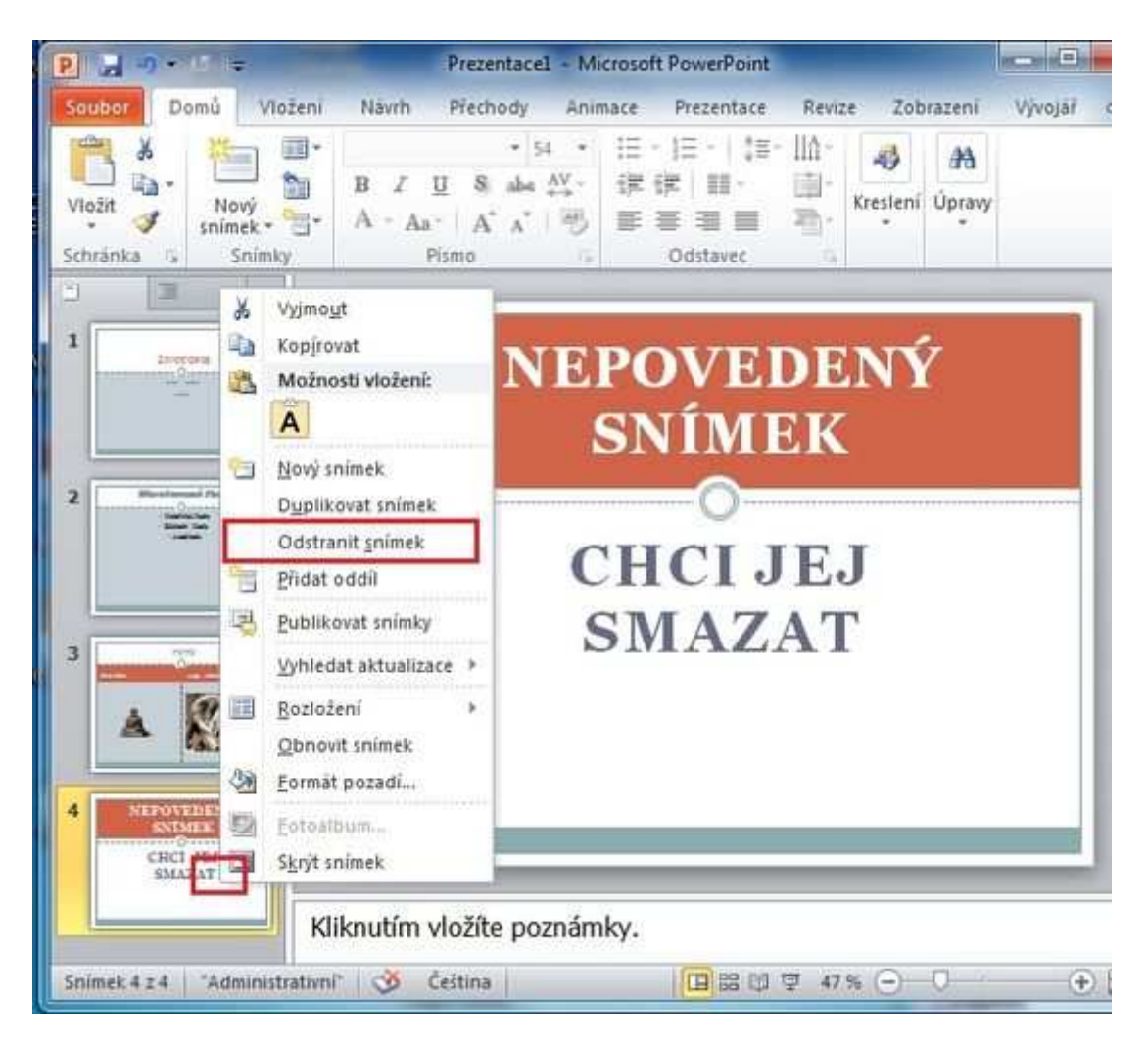

#### Přesunutí snímku

Přidržte levé tlačítko myši v osnově na snímku, který potřebujete přesunout, a tahem snímek přesunete nahoru (dolu).

#### 9) Spuštění a kontrola prezentace

Prezentaci máte téměř hotovou, nebo si alespoň myslíte, že ji máte hotovou... Proto je třeba prezentaci spustit a zkontrolovat, jestli odpovídá Vaším představám.

모

#### Spuštění prezentace - první možnost

Přesuňte se na první snímek v osnově a klikněte na tlačítko spuštění prezentace.

| P                                      | Prezentace1 - Microsoft PowerPoint                         | ×     |
|----------------------------------------|------------------------------------------------------------|-------|
| Soubori Domů Vložení                   | Návih Přechody Animace Prezentace Revize Zobrazení Vývojář | ۵ (?) |
| Vložit<br>Vložit<br>Schránka r. Snímky | ・54     ・     注::::::::::::::::::::::::::::::::::::        |       |
|                                        | ŽIVOTOPIS<br>O<br>pavel lasák<br><u>keno</u>               |       |
| Kli                                    | knutím vložíte poznámky.                                   | ***   |
| Snimek 1 z 3 *Administrativni          | 🕐 Čeština 🛛 🔲 🖽 🖾 🖾 🖾 47 % 🕞 🗍                             | Ð 🗄   |

#### Spuštění prezentace - druhá možnost

Klávesovou zkratkou *F5*.

#### Spuštění prezentace - třetí možnost

V kartě *Prezentace* ze sekce *Spustit prezentaci* vyberete *Od Začátku*.

| P             | 9-6=                                          |                                      |          | Prezentace                   | I - Microsof                             | t PowerPoint                                                          |                                        |                         | - 0      | > | < |
|---------------|-----------------------------------------------|--------------------------------------|----------|------------------------------|------------------------------------------|-----------------------------------------------------------------------|----------------------------------------|-------------------------|----------|---|---|
| Soubor        | Domû                                          | Vložení                              | Návrh    | Přechody                     | Animace                                  | Prezentace                                                            | Revize                                 | Zobrazeni               | Vývojář  | ۵ | ? |
| Od<br>začátku | 夏 Z aktuálni<br>陳 Vysílat pro<br>眞 Vlastní pr | iho snimku<br>rzentaci<br>ezentace * | Nastavit | Skrýt<br>Vyzko<br>G Ký Zázna | snímék<br>bušet časován<br>im prezentace | <ul> <li>✓ Přehrát</li> <li>í ✓ Použít</li> <li>r ✓ Zobraz</li> </ul> | : mluvený k<br>časování<br>it ovládací | comentář<br>prvky médií | Monitory |   |   |
| 3             | Spustit prezen                                | taci                                 |          |                              | Nas                                      | stavení                                                               |                                        |                         |          |   |   |

Takto si prohlédnete váš výtvor na celé obrazovce. Pokud se vám líbí, můžete přejít k poslednímu a nejdůležitějšímu a nejjednoduššímu kroku **uložení prezentace**.

**Poznámka:** Pokud se Vám něco nelíbí, dle předchozích kapitol požadované změníte, doplníte, upravíte.

### 10) Uložení prezentace

Zpracovanou prezentaci uložíte na kartě Soubor - menu Uložit jako.

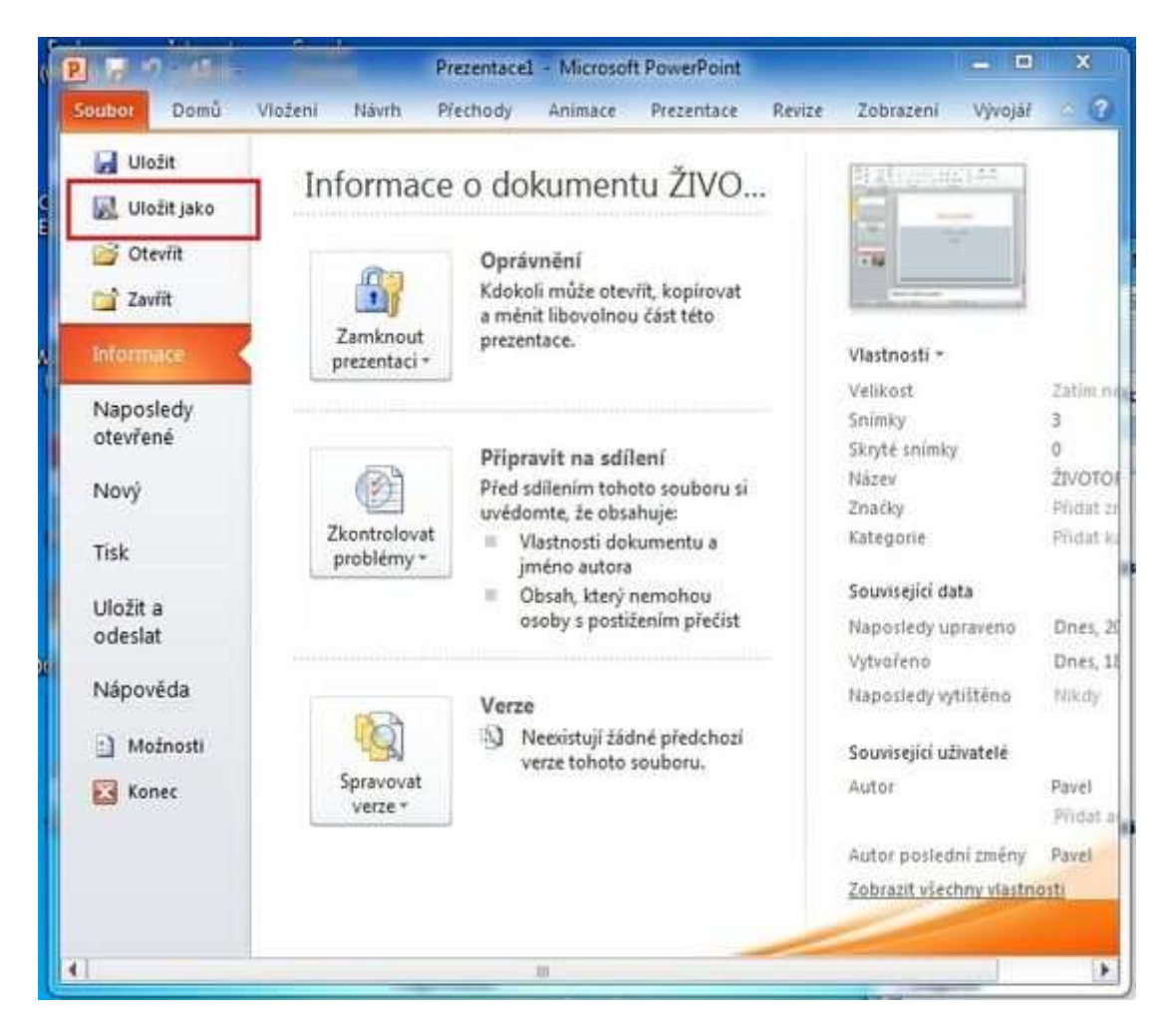

Prezentaci uložíte pod zvoleným názvem. Dále máte na výběr několik možností přípon. Buď necháte standartní, co nabízí PowerPoint *Uložit jako typ* "Prezentace aplikace PowerPoint", nebo vyberete *Uložit jako typ* "Předvádění aplikace PowerPoint". Výhodou druhého typu uložení prezentace je, že se vaše prezentace spustí jediným klikem na soubor a vy můžete začít prezentovat (tj. nebudete muset po spuštění PowerPointu kliknout na ikonu spuštění

prezentace.

| Jspořádat 👻 Nová slo      | pika                                       | 300                 | * @          |
|---------------------------|--------------------------------------------|---------------------|--------------|
| P Microsoft PowerPo       | Knihovna Dokumenty<br>Zahrnuje: 2 umistění | Uspořádat podle: Sl | ožka 🔻       |
| 🔆 Oblibené položky        | Název položky                              | Datum změny         | Тур          |
| Naposledy navští          | ArcSoft                                    | 16.10.2011 7:45     | Složka       |
| Plocha<br>Stažené soubory | Atheros                                    | 27.12.2011 18:42    | Složka       |
|                           | BB FlashBack Movies                        | 10.3.2012 17:32     | Složka       |
| Knihovov                  | 🌽 Bluetooth Folder                         | 25.3.2012 17:20     | Složka       |
| Dokumenty                 | 🗼 Control Techniques                       | 16.11.2011 16:01    | Složka       |
| d Hudba +                 | Corel User Files                           | 19.2 2012 18:01     | Slatica<br>F |
| Název souboru: ŽIVO       | TOPIS2                                     |                     |              |
| Uložit jako tyr: Předv    | ádění aplikace PowerPoint                  |                     | 2            |
| Autoir Pavel              | Kličová slova: Pře                         | lat klíčové slovo   |              |

#### 11) Vložení animace

**Poznámka:** PowerPoint 2010 má oproti předchozí verzi 2007 vylepšené a doplněné možnosti nastavení animací.

Nastavení a vložení animace se provádí na kartě Animace v sekcích:

- Náhled
- Animace
- Rozšířené možnosti animací
- časování

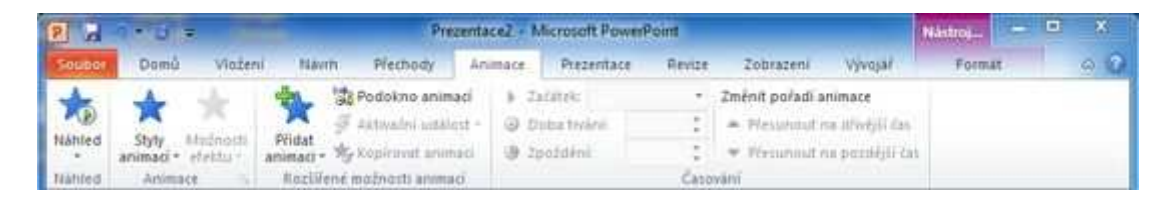

Pokud není vybraný žádný objekt na který by šla aplikovat animace, jsou položky nepodbarvené a nelze je zvolit.

| PA           | 1 U =       |                          | Prezentace2 - Microsoft PowerPoint           |                                                    |     |
|--------------|-------------|--------------------------|----------------------------------------------|----------------------------------------------------|-----|
| Seabor       | Domů Vložer | i Nàmh Přechody          | Animace Prezentace Revize                    | Zobrazeni Vývojáť                                  | 0 0 |
| 10<br>Nahied | A A         | Pidar                    | toi > Začáteki -<br>str - @ Doba tvránii : : | Změnit pořadi animace<br>Přesunsut na dřivější čan |     |
| Nähled       | Animate     | Rozlifené možnosti anima | d Cat                                        | evání                                              |     |

### 12) Styly animací

Nastavení stylu animací se provádí na kartě Animace v sekci Animace ikona Styly animací.

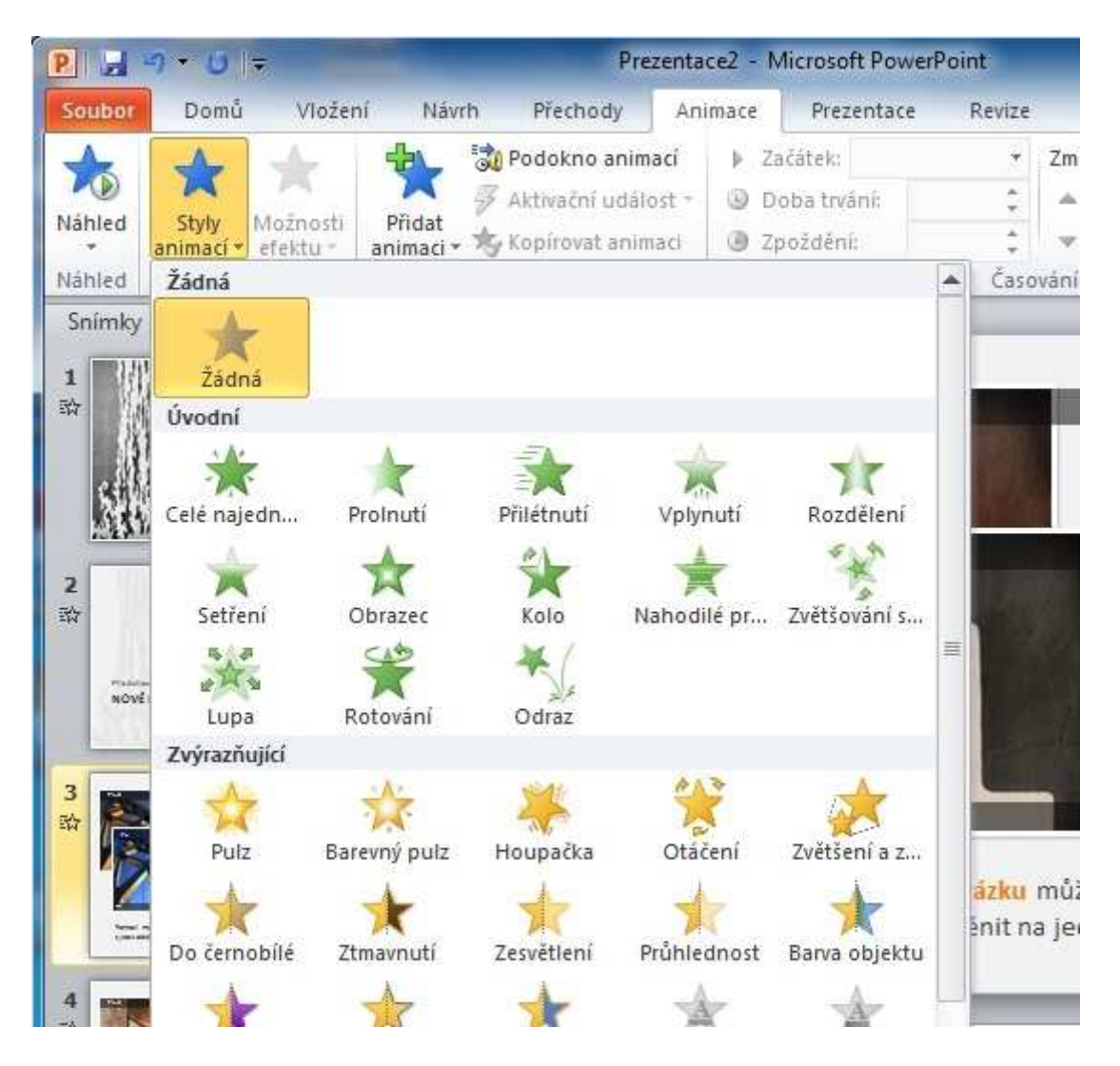

Pokud na kartě *animace* v sekci *Animace* ikona *Styly animaci* nevybebeme žádnou animaci můžeme zvolit položky vespod menu:

- Další úvodní efekty...
- Další zvýrazňující efekty...-
- Další závěrečné efekty...
- Další dráhy pohybu...

Klikem na Další úvodní efekty... obdržíme okno: Změnit úvodní efekt

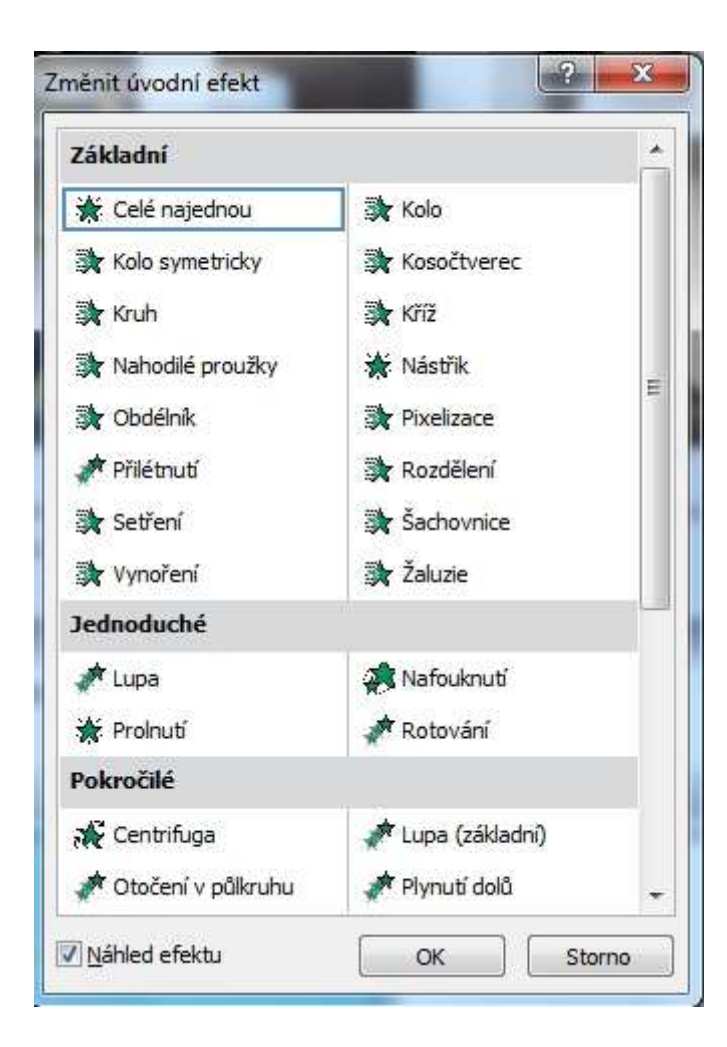

Klikem na Další zvýrazňující efekty... obdržíme okno: Změnit zvýrazňující efekt

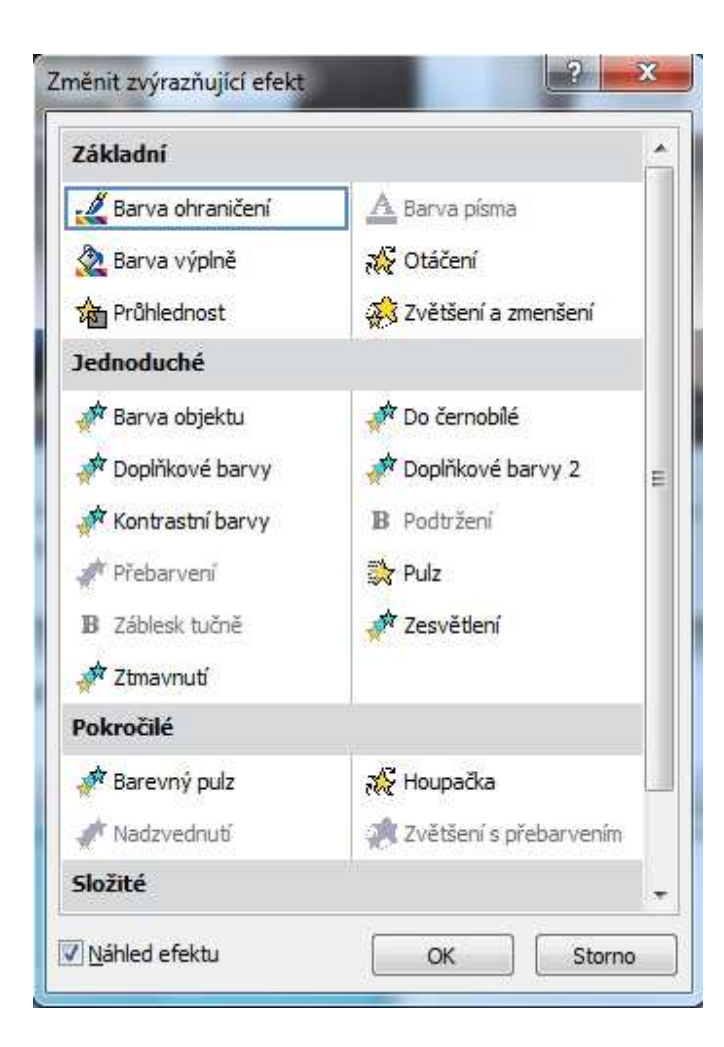

### 13) Přidat animaci

Nastavení stylu animací se provádí na kartě *Animace* v sekci *Rozšířené možnosti animace* ikona *Přidat animaci*.

|                      | - 8 -                               |                                                                                                    | Prezen                                                 | tace2 - Micros                                               | oft PowerPoint                             |                                                                   | _                                                             | Nástroj-                   |
|----------------------|-------------------------------------|----------------------------------------------------------------------------------------------------|--------------------------------------------------------|--------------------------------------------------------------|--------------------------------------------|-------------------------------------------------------------------|---------------------------------------------------------------|----------------------------|
| Souber               | Domů Vložer                         | si Navriti                                                                                                    | Plechody A                                             | nimace Pri                                                   | ezentace Re                                | wize Zobrazer                                                     | u Vývojař                                                     | Format                     |
| Nähled at            | Styly Možnosti<br>nimaci - efektu - | Pridat<br>animati*                                                                                                    | odokno animaci<br>ktivačni událost<br>opirovat animaci | <ul> <li>Začátek</li> <li>Doba tr</li> <li>Zpoždě</li> </ul> | : Při kliknuti<br>váni: 00,50<br>ni: 00,00 | <ul> <li>Změnit pořa</li> <li>Přesuno</li> <li>Přesuno</li> </ul> | di animace<br>ut na dřivějili čas<br>ut na potdějtí ča<br>12) |                            |
| Snimley              | Osmova 1                            | Uvodni                                                                                                    |                                                        | -73                                                          | 2.8.5                                      | Grand                                                             |                                                               |                            |
|                      |                                     | Celé najedn                                                                                                    | Prolnuti<br>Obrazec                                    | Pilétouti<br>Kolo                                            | Vplynuti<br>* Nahodilē pr                  | Rozdělení<br>Zvětšování s…                                        |                                                               |                            |
| 2<br>N2<br>and en    | in canada                           | tupa<br>Zvýrazňující<br>ý<br>Pulz                                                                                                    | Rotování<br>Š<br>Barevný pulz                          | Odraz<br>Alexandrika                                         | Otáčení                                    | Zvětšení a z                                                      |                                                               |                            |
| 3                    | Ŧŧ                                  | Do černobile                                                                                                    | Zimavnuti                                              | Zesvětiení<br>Barva výpině                                   | Prúblednost<br>Hebarreol                   | Baiva objektu                                                     | ut tón nebo                                                   |                            |
|                      |                                     | Postiteni<br>Závěrečné                                                                                                    | Entres tudné                                           | Zoomeen t.                                                   | The sea                                    | ALC: SUB-                                                         |                                                               |                            |
| Snimek 3 z           | 14 Městské fato                     | Zmizeni                                                                                                    | Proinutí                                               | Odlétnuti                                                    | Odplynutí                                  | Rozdělení                                                         | 0.⊽ 48% (-                                                    | 9 0                        |
| P                    |                                     | 🔶<br>Setleni                                                                                                    | Obrazec                                                | Kolo                                                         | 🚖<br>Nahodilé pr                           | Zmenšováni                                                        |                                                               |                            |
| 1745E)<br>(013531)   |                                     | 、 Calli úvg                                                                                                    | dni efekty<br>azňyjicí efekty                          | /¥                                                           |                                            | 5                                                                 | 201                                                           |                            |
| ingen in<br>negen in | A La Canto                          | <ul> <li>Datší závi</li> <li>Datší závi</li> <li>Datší závi</li> <li>Datší závi</li> <li>Datší závi</li> <li>Datší závi</li> <li>Datší závi</li> <li>Datší závi</li> </ul> | rečné efekty<br>ny pohybu                              |                                                              |                                            |                                                                   | :8 v 0 / 3 sou<br>vw power poin                               | borech<br>#Vkarta-animace> |

V zobrazeném okně lze navíc vybrat další dialogová okna, která vám ještě vylepší animace:

- Další úvodní efekty...
- Další zvýrazňující efekty...-
- Další závěrečné efekty...
- Další dráhy pohybu...

#### 14) Podokno animací

Na kartě Animace v sekci Rozšířené možnosti animace ikona Podokno animací.

Zobrazení podokna animací:

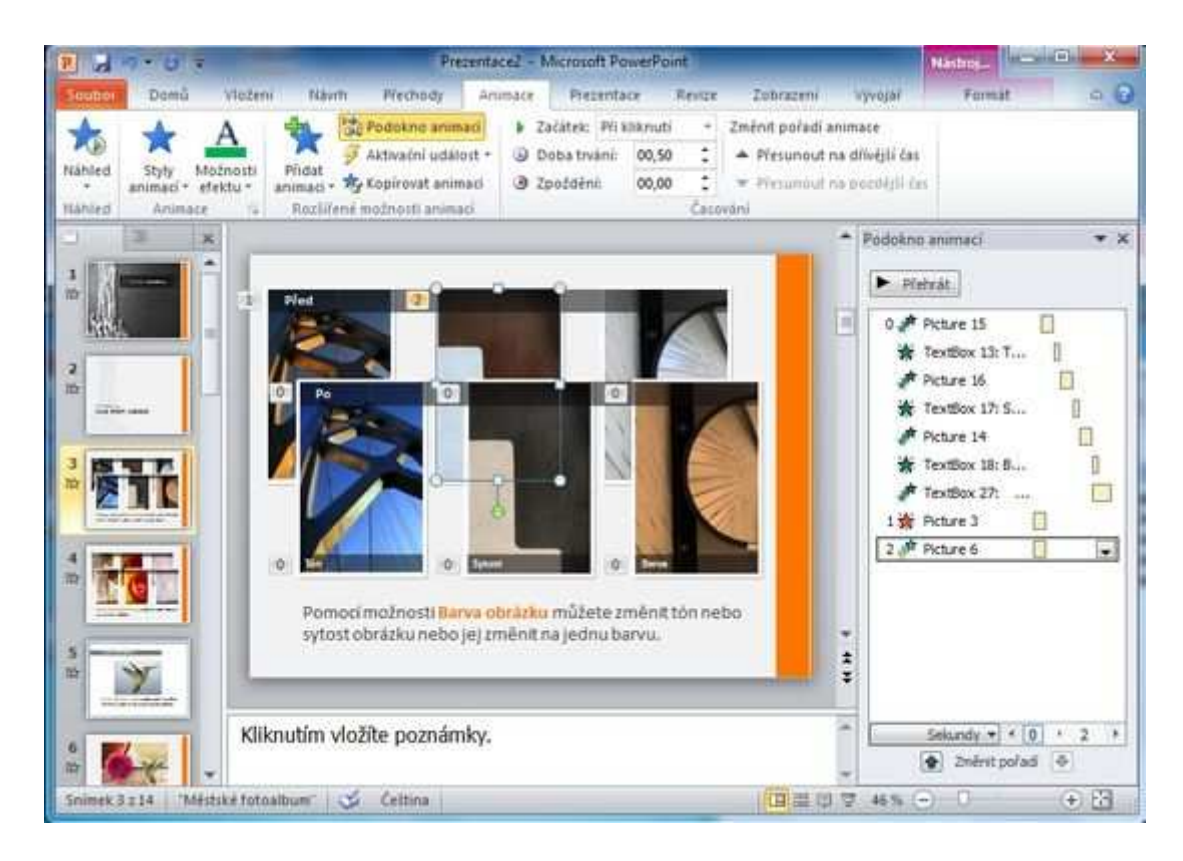

V bočním zobrazeném okně uvídíme pořadí, kdy se která animace provede. Případně tlačítkem *Přehrát* spustit již přpravenou animací.